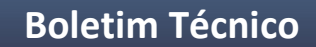

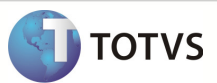

### Integração Linha RM x Protheus SIGAMNT

| Produto            | : | Integração Linha RM x Protheus SIGAMNT                           |
|--------------------|---|------------------------------------------------------------------|
| Processo           | : | Atualizar                                                        |
| Subprocesso        |   | Atualizar o dicionário de dados das empresas no sistema Protheus |
| Data da publicação | : | 19/12/2012                                                       |

Este documento tem o objetivo de a atualização do dicionário de dados das empresas que possuam cadastro no Protheus.

#### DESENVOLVIMENTO/PROCEDIMENTO

1 – Configurar o AppServer.ini para que sejam possível alterar o dicionário de dados do Protheus.O arquivo está localizado em : ...\TOTVS\Microsiga\Protheus11\bin\appserver\appserver.ini

| 👔 appserver                                              |               |                   |             |  |  |  |  |
|----------------------------------------------------------|---------------|-------------------|-------------|--|--|--|--|
| 🕞 🕞 🗸 TOTVS 🕶 Microsiga 👻 Protheus11 👻 bin 👻 appserver 👻 |               |                   |             |  |  |  |  |
| 🕘 Organize 👻 📗 Views                                     | 👻 📝 Open 💌    |                   |             |  |  |  |  |
| Esvorite Links                                           | Name 🔺 🗸 🗸    | Date modified 👻   | Туре        |  |  |  |  |
|                                                          | appserver.DMP | 11/19/2012 5:46   | DMP File    |  |  |  |  |
| Documents                                                | appserver.exe | 7/26/2012 4:36 PM | Application |  |  |  |  |
| E Pictures                                               | appserver.ini | 4/23/2013 12:35   | INI File    |  |  |  |  |

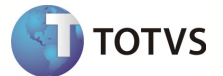

2 - Comentar com -- as linhas marcadas abaixo e salvar o arquivo :

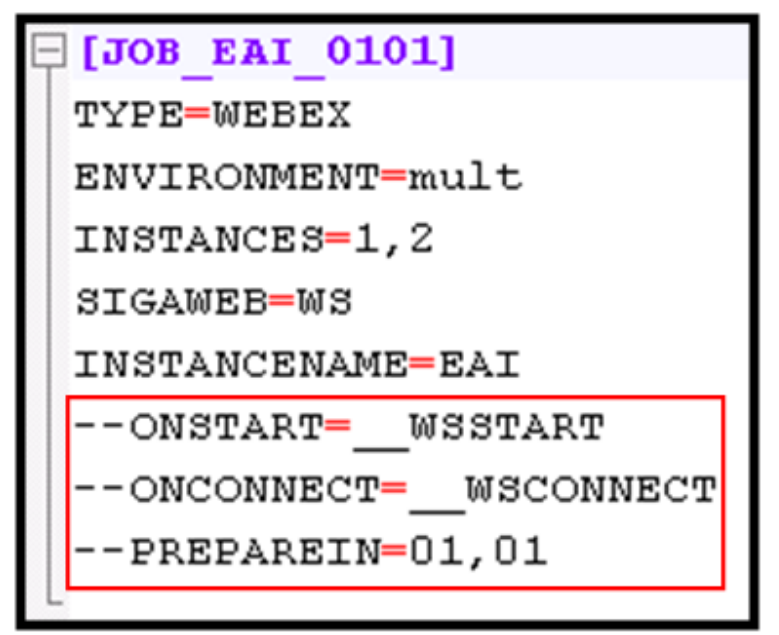

3 – Executar o Protheus SmartClient.exe , localizado em : ...\TOTVS\Microsiga\Protheus11\bin\smartclient

| 👔 smartclient                                                                                        |                                                                                                    |   |                                                                                                    |     |  |  |  |
|----------------------------------------------------------------------------------------------------|----------------------------------------------------------------------------------------------------|---|----------------------------------------------------------------------------------------------------|-----|--|--|--|
| 🚱 🕞 📕 • TOTVS •                                                                                      | 🕞 🕞 🗸 TOTVS 🕶 Microsiga 👻 Protheus11 👻 bin 👻 smartclient                                                 |   |                                                                                                    |     |  |  |  |
| 🕘 Organize 👻 📗 Views                                                                                 | 👻 📝 Open 👻                                                                                               |   |                                                                                                    |     |  |  |  |
| Favorite Links <ul> <li>Documents</li> <li>Pictures</li> <li>Music</li> <li>More &gt;&gt;</li> </ul> | Name  Smartclient.exe Siglesign.dll SIGALOJA_PAF.exe SIGAFRT_PAF.exe Sigacrys.exe Sigacrys.exe Shsmp.dll | • | Date modified<br>8/8/2012 4:31 Pl<br>7/26/2012 4:36 P<br>9/20/2011 10:28<br>9/20/2011 10:28<br>9/20/2011 10:28<br>9/20/2011 10:28 | M M |  |  |  |

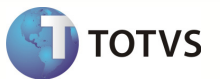

4 – Informar U\_B1 ao campo Starting Program e selecionar o ambiente informado no arquivo AppServer.ini , localizado em Environment e clicar em Ok:

| Initial parameters  |            |        |
|---------------------|------------|--------|
| TOTVS   Sm          | nartClient |        |
| -Starting program   |            | •      |
| -Connection         |            | •      |
| -Server Environment |            |        |
|                     | Ok         | Cancel |

5 – Confirmar a Mensagem :

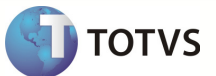

| UALIZAÇÎ                                                     | <b>NO DE DICIONÁRIOS E TABELAS</b>                                                                                                    |                                                                                                    |
|--------------------------------------------------------------|----------------------------------------------------------------------------------------------------|----------------------------------------------------------------------------------------------------|
| Esta rotina<br>Este proci<br>usuários<br>BACKUP<br>ocorra ev | a tem como função fazer a atualização dos<br>esso deve ser executado em modo EXCLUSI<br>ou jobs utilizando o sistema. É extremamen<br>dos DICIONÁRIOS e da BASE DE DADOS a<br>entuais falhas, esse backup seja ser restaur | dicionários do Sistema (SX?/SIX)<br>VO, ou seja não podem haver outros<br>ite recomendavél que se faça um<br>ntes desta atualização, para que<br>rado. |
|                                                              |                                                                                                    |                                                                                                    |

6 - Selecione as empresas quais deseja atualizar o dicinário de dados e confirme :

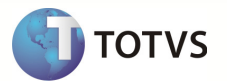

| , 🜔 | Sel | ecione  | a(s) Em   | presa          | (s) para Atualiz  | ,<br>zação                                                                                                    |          | × |
|-----|-----|---------|-----------|----------------|-------------------|----------------------------------------------------------------------------------------------------|----------|---|
|     |     |         | Empres    | a              |                   |                                                                                                    | <u>_</u> |   |
|     | ×   | 01      | CNI   SES | SI SE          |                   |                                                                                                    |          |   |
|     |     |         |           |                |                   |                                                                                                    |          |   |
|     |     |         |           |                |                   |                                                                                                    |          |   |
|     |     |         |           |                |                   |                                                                                                    |          |   |
|     |     |         |           |                |                   |                                                                                                    |          |   |
|     | ļ   |         |           |                |                   |                                                                                                    | ~        |   |
|     | ~   | Todos   | Emp       | oresa          | ??                | <ul> <li>Image: A start of the start of the start of</li></ul> | ×        |   |
|     | ļ   | nverter | M         | <u>l</u> arcar | <u>D</u> esmarcar |                                                                                                    |          |   |

7 – Confirmar a Atualização :

| ATUALIZAÇÃO DE DICIONÁRIOS E TABELAS |                                          |  |  |  |
|--------------------------------------|------------------------------------------|--|--|--|
| ?                                    | Confirma a atualização dos dicionários ? |  |  |  |
|                                      | No Yes                                   |  |  |  |

**ΤΟΤΛ** 

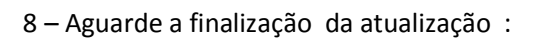

| Atualizando          |   |
|----------------------|---|
| Aguarde, atualizando |   |
|                      |   |
|                      |   |
|                      |   |
|                      | × |
|                      |   |

9 – Confirme a visualização do log :

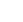

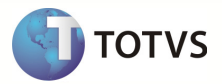

| 🔄 Atualizacao concluida. 🛛 🗙                       |
|----------------------------------------------------|
|                                                    |
| LOG DA ATUALIZAÇÃO DOS DICIONÁRIOS                 |
|                                                    |
| Dados Ambiente                                     |
| Empresa / Filial: 01/0101001                       |
| Nome Empresa: Confederacao Nacional Da Industria   |
| Nome Filial: Brasilia - Enti                       |
| DataBase: 23/04/13                                 |
| Data / Hora Inicio.: 23/04/13 / 12:59:50           |
| Environment: mult                                  |
| StartPath: \system\                                |
| RootPath: F:\TOTVS\Microsiga\Protheusll\data_multi |
| Versao: TOTVS 2011 Série T Manufatura Mult         |
| Usuario TOTVS:                                     |
| Computer Name: WMINTL20                            |
|                                                    |
| Dados Inread                                       |
|                                                    |
|                                                    |
|                                                    |

10 – Clique em finalizar :

7

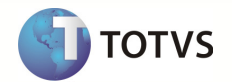

| Finalizar                                                              |                   |
|------------------------------------------------------------------------|-------------------|
|                                                                        |                   |
| -TOTVS 2011 Série T Manufatura (Faturamento)<br>Atualização Concluída. |                   |
|                                                                        | <u>F</u> inalizar |

11 – É exibida a mensagem de finalização da atualização :

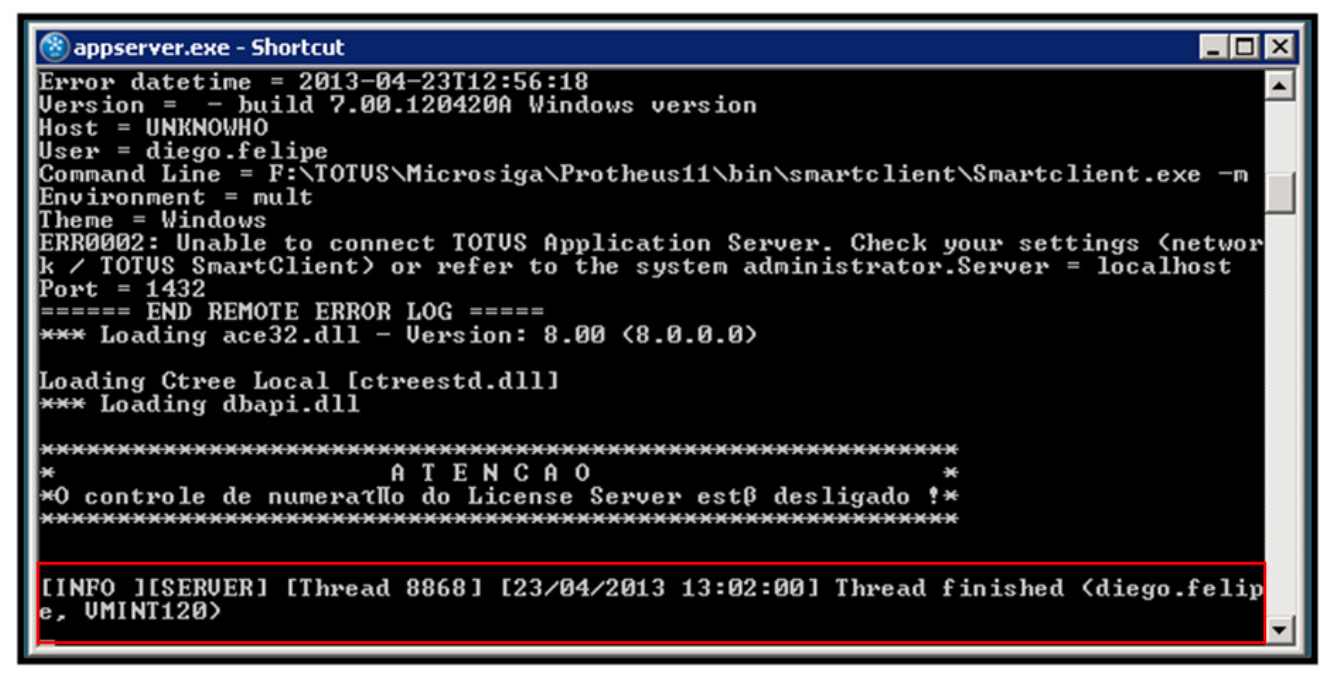

12 - Remova os comentários do arquivo AppServer.ini, salve e reinicie o serviço :

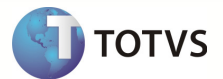

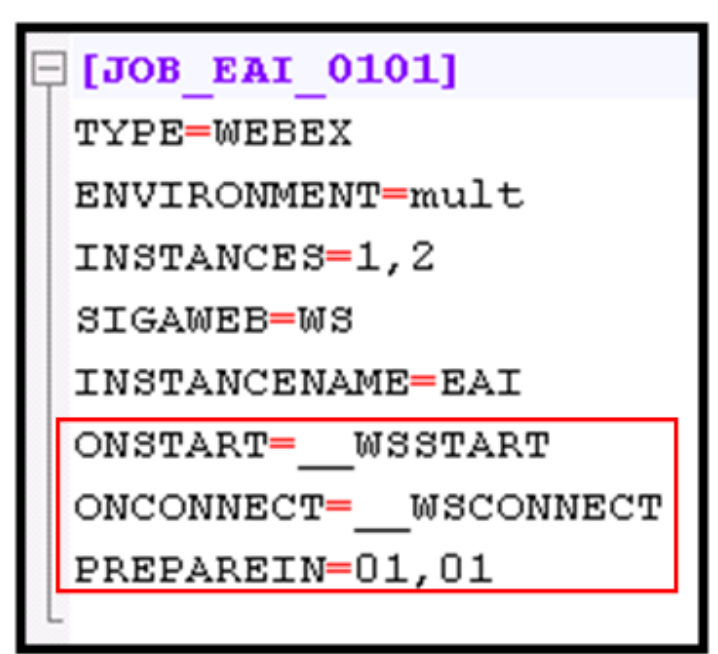

**INFORMAÇÕES ADICIONAIS**